### Delivery Manual de Utilização Delivery WEB Manual de Utilização do Delivery Web

O Delivery consiste em todas as atividades cujo objetivo principal seja a entrega de produtos para o consumidor final, para uso particular.

Interligado com o Sistema Lince, foi desenvolvido para atender todos os clientes que pretendem ter maior clareza e agilidade ao atender os seus clientes.

http://www.omminidelivery.com.br/

- 1. Delivery Web
- 1.1. Login

Informe o código do cliente (Entre em contato com o suporte se não souber), código do usuário e a sua senha.

Atenção! Utilize o código e a senha cadastrada no sistema retaguarda.

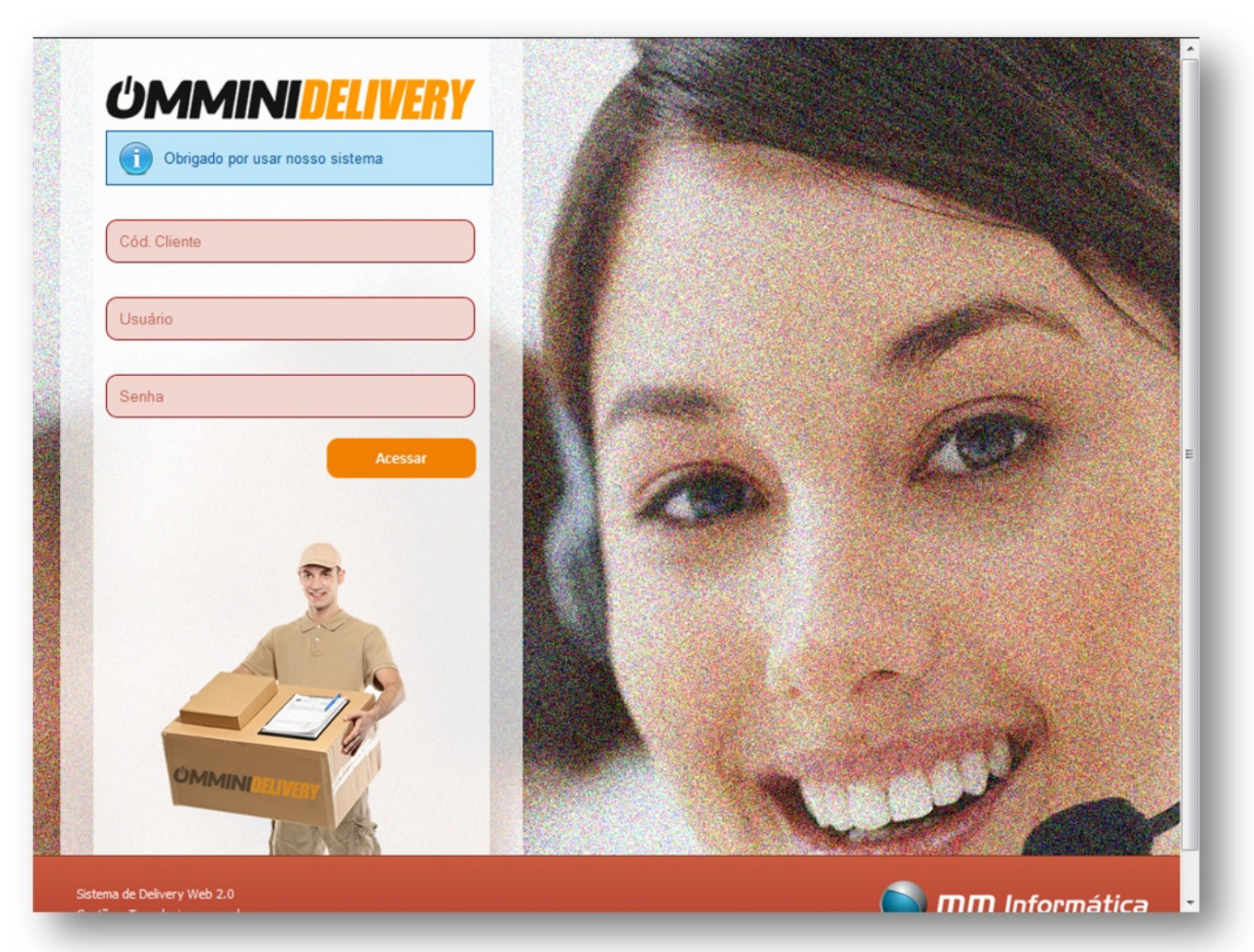

Página 2 / 23 (c) 2025 Administrador <wagner@grupotecnoweb.com.br> | 2025-07-31 06:29 URL: http://faq.resolvapelosite.com.br/index.php?action=artikel&cat=39&id=151&artlang=pt-br

#### 1.2. Configurações do sistema

Antes de iniciar o funcionamento do seu Delivery pré configure informações importantes para funcionamento do sistema.

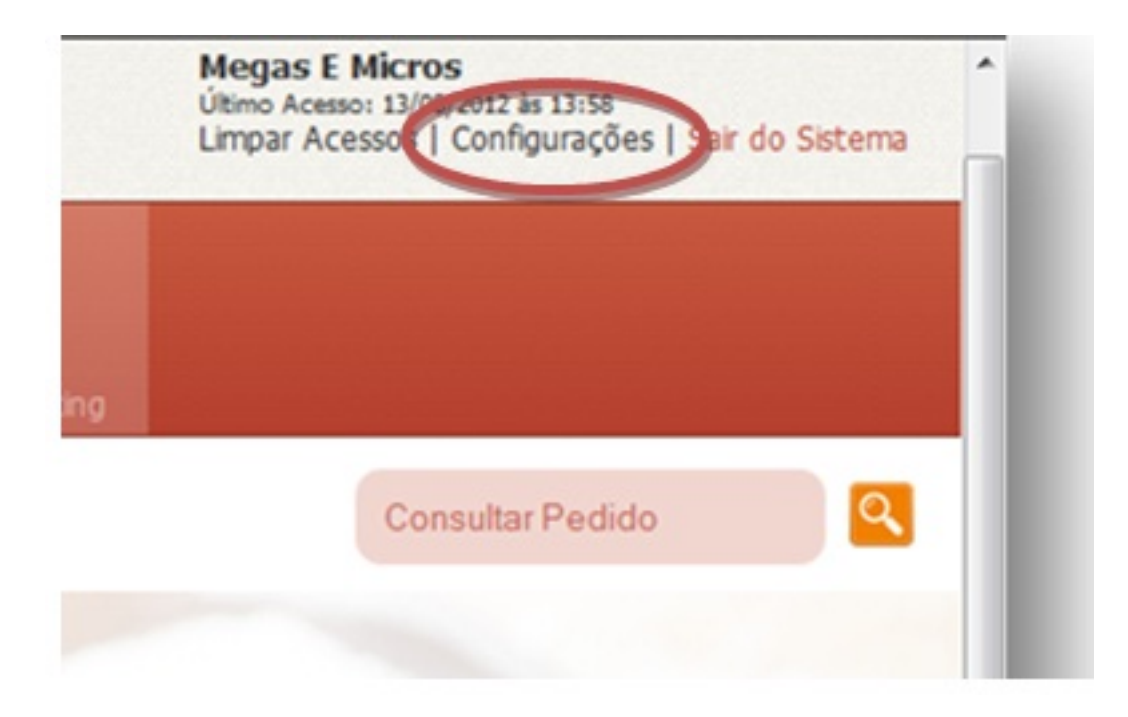

Veja abaixo algumas dessas configurações:

**Logo do Cliente:** Pesquise a logo da sua empresa para que apareça em e-mails e relatórios gerenciais.

Taxa de Entrega: Informe um valor default a ser cobrado no fechamento do pedido.

**Verifica Estoque:** Sim ou Não para conferência de estoque no ato do pedido, informando a disponibilidade do produto.

Código Balança: Informe a quantidade de dígitos conforme está o seu sistema de retaguarda.

Página 3 / 23 (c) 2025 Administrador <wagner@grupotecnoweb.com.br> | 2025-07-31 06:29 URL: http://faq.resolvapelosite.com.br/index.php?action=artikel&cat=39&id=151&artlang=pt-br

Data Automática: Data informada automaticamente no fechamento do pedido.

Hora Automática: Hora informada automaticamente no fechamento do pedido.

**O Valor das Pizzas:** Valor médio ou maior utiliza esta configuração para determinar qual o valor da pizza quando ela for meio a meio. (lembrando que para o produto ser considerado pizza é necessário estar no menu cadastr > produtos unidade de venda=PZ

**Quantidade de Horas:** Informe uma quantidade de horas para que o sistema considere que seja um Delivery ou Encomendas no ato do fechamento do pedido. Veja o exemplo abaixo:

Hora atual: 17:00h Quantidade de horas: 1h Fechamento(Horário de Entrega): 17:30

Sistema vai considerar que seja um Delivery.

Hora atual: 17:00h Quantidade de horas: 1h Fechamento(Horário de Entrega): 18:00

Sistema vai considerar uma Encomenda.

| MN                                                          | AINIDE             | LIVERY                                                             |                                              |               |                 | Megas E Micros<br>Útimo Acesso: 13/08/2012 às 13:58<br>Limpar Acessos   Configurações   Sair | do Sistema |
|-------------------------------------------------------------|--------------------|--------------------------------------------------------------------|----------------------------------------------|---------------|-----------------|----------------------------------------------------------------------------------------------|------------|
| łome                                                        | Pré-Vendas         | Pedidos                                                            | Usuários                                     | Relatórios    | Email Marketing |                                                                                              |            |
|                                                             |                    |                                                                    |                                              |               |                 | Consultar Pedido                                                                             | Q          |
|                                                             |                    |                                                                    |                                              |               |                 |                                                                                              |            |
| Configur                                                    | ação               |                                                                    |                                              |               |                 |                                                                                              |            |
| <ul> <li>Princip</li> <li>Funcio</li> <li>Client</li> </ul> | pai<br>onario<br>e | Principal<br>Logo do<br>Logo do<br>Taxa da l<br>R\$ 0,00<br>SALVAR | Carrinho Ped<br>Cliente<br>Seleci<br>Entrega | ido Email Mar | keting          |                                                                                              |            |
|                                                             | -                  | -                                                                  | V                                            | X             |                 |                                                                                              |            |
| 2                                                           |                    |                                                                    |                                              |               |                 |                                                                                              |            |

#### 1.3. Menu Usuários

Para garantir a segurança e integridade dos dados do seu Sistema, é necessário delegar funções aos seus usuários.

Determine os acessos do usuário cadastrado. Menu Usuários, pesquise o funcionário e clique no ícone "Ação".

Veja a imagem abaixo:

| <b>MMINIDELIVERY</b> |                |          |            | Leste<br>Megas E Micros<br>Último Acesso: 13/08/2012 às 13:58<br>Limpar Acessos   Configurações   Sair do |                  |   |  |
|----------------------|----------------|----------|------------|----------------------------------------------------------------------------------------------------|------------------|---|--|
| Home Pré-V           | endas Pedidos  | Usuários | Relatórios | Email Marketing                                                                                           |                  |   |  |
|                      |                |          |            |                                                                                                    | Consultar Pedido | 0 |  |
|                      |                |          |            |                                                                                                    |                  |   |  |
| Relação de Usuários  |                |          |            |                                                                                                    |                  |   |  |
|                      |                |          |            | megas e micros                                                                                            | 5                | ٩ |  |
| Cod. do Usuário      | Nome           |          |            | Setor                                                                                                    | Ação             |   |  |
| 1000                 | MEGAS E MICROS |          |            | SUPORTE                                                                                                   |                  |   |  |
|                      |                |          |            |                                                                                                    |                  |   |  |

Marque as permissões para o funcionário, e clique em "Salvar".

| ()MI      | Editar Usuário          |                        |                      |                         | Tarta                      | 3              |
|-----------|-------------------------|------------------------|----------------------|-------------------------|----------------------------|----------------|
| CIVI      | Marcar Todos            |                        |                      |                         |                            | air do Sistema |
|           | V primeiro_passo        | V pedidos/repetir      | exportar_dados       | email_marketing         | ✓ home                     |                |
| Home      | email_marketing/revisar | email_marketing/listar | Configuracao/acessos | segundo_passo           | Configuração               |                |
|           | ☑ cliente/cadastrar     | Cliente/editar         | ☑ pedidos            | ✓ pedidos/fechar_passo1 | ♥<br>pedidos/fechar_passo2 |                |
|           | V pedidos/detalhes      | v pedidos/status       | didos/reimprimir     | <b>v</b> usuarios       | 🗹 usuarios/permissao       |                |
| Relação d | ✓ relatorios     Salvar | ✓ entregador           |                      |                         |                            | ব              |

#### 1.3.1. Atenção!

No sistema Delivery, caso o usuário permaneça muito tempo com o Sistema ocioso o sistema pede Logon não permitindo a entrada com usuário novamente.

Para resolver este problema de Logon, entre no Menu Usuários habilite a ação "configuração/acessos" somente para usuários que terão permissão gerencial, desta forma eles irão ter acesso a Limpar os acessos presos.

Na parte superior acesse "Limpar Acessos" liberando novamente para que os usuários tenham acesso ao Logon.

#### 1.4. Menu Vendas

Página 7 / 23

(c) 2025 Administrador <wagner@grupotecnoweb.com.br> | 2025-07-31 06:29

URL: http://faq.resolvapelosite.com.br/index.php?action=artikel&cat=39&id=151&artlang=pt-br

Neste Menu será aonde o seu funcionário terá interação com o seu Cliente. Quando o seu cliente entrar em contato.

#### 1.4.1. Consulta de Cliente

Quando o Cliente entrar em contato consulte os seus dados para iniciar o processo de venda. Utilize as teclas **F2/F4/F8** para definir o critério de consulta.

Digite o telefone, Nome ou Código de Cliente, escolha o cliente desejado e clique no ícone verde para confirmar a escolha do número para exibir os dados do mesmo.

Veja as imagens abaixo:

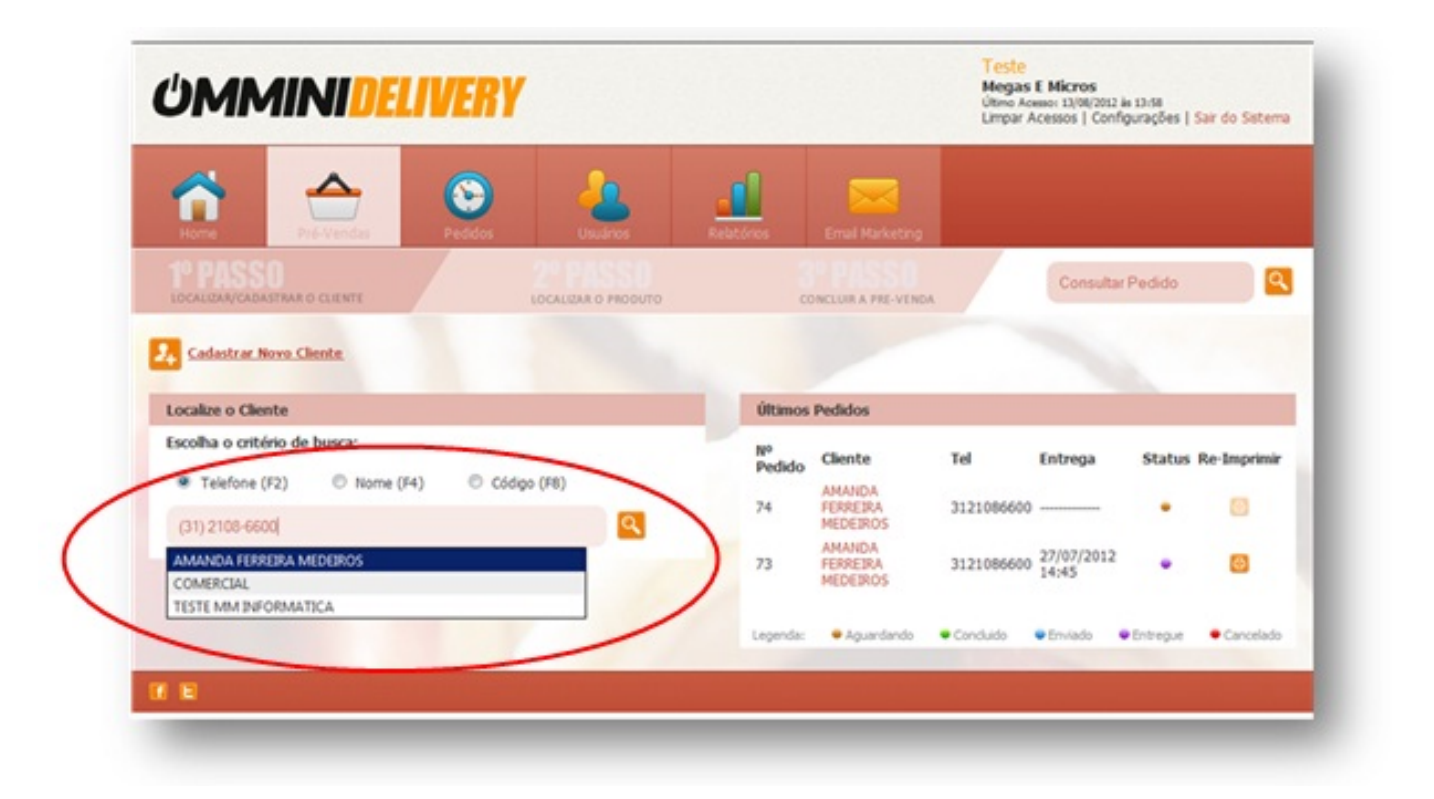

1.4.2.

#### **Cadastrar Cliente**

Página 8 / 23 (c) 2025 Administrador <wagner@grupotecnoweb.com.br> | 2025-07-31 06:29 URL: http://faq.resolvapelosite.com.br/index.php?action=artikel&cat=39&id=151&artlang=pt-br

Caso o Cliente ainda não esteja cadastrado no sistema, Clique em **CADASTRAR NOVO CLIENTE** preencha os dados do cliente e clique em "Incluir Cliente".

| Iome/Nome Fantasia:  | Pessoa:         |         | Sexo:     |           |   |
|----------------------|-----------------|---------|-----------|-----------|---|
|                      |                 |         |           |           |   |
|                      | Fisica          | Unidica | Feminino  | Masculino |   |
| imal:                | CPF/CNP3:       |         | Loja:     |           |   |
|                      |                 |         | Selecione | \$        |   |
| Felefone Principal:  | Celular:        |         |           |           |   |
| TEP:                 | Data de Nascime | ento:   |           |           |   |
| Endereço (Rua/Av):   | Número:         |         | Bairro:   |           | Е |
| Ddade:               | Estado:         |         |           |           |   |
|                      | Selecione       | \$      |           |           |   |
| Ponto de Referência: |                 |         |           |           |   |
|                      |                 |         |           |           |   |

Também é possível alterar o cadastro do cliente, Clique no "ícone de editar Cadastro" para efetuar a alteração dos dados do Cliente.

Clique em "Escolher Produto" ou "ENTER" para incluir os produtos no seu pedido. Veja a imagem abaixo:

| <b>OMMINIDELIVERY</b>                                                                                                    |             |                                | Teste<br>Megas<br>Último Aci<br>Limpar A | E Micros<br>HISO: 13/08/2012<br>Acessos   Con | 2 às 13:58<br>figurações | Sair do Sistema | ^ |
|----------------------------------------------------------------------------------------------------|-------------|--------------------------------|------------------------------------------|-----------------------------------------------|--------------------------|-----------------|---|
| Home Pré-Vendas Pedidos Usuários                                                                                                    | Relatórios  | Email Marketin                 | ıg                                       |                                               |                          |                 |   |
| 1º PASSO<br>LOCALIZAR/CADASTRAR O CLIENTE LOCALIZAR O PRODUTO                                                                                                    |             | CONCLUIR A PRE-VE              | NDA                                      | Consult                                       | ar Pedido                | ٩               |   |
| Cadastrar Novo Cliente                                                                                                    |             |                                |                                          |                                               |                          |                 |   |
| Localize o Cliente                                                                                                    | Últin       | nos Pedidos                    |                                          |                                               |                          |                 |   |
| Escolha o critério de busca:<br>Telefone (F2)  Nome (F4)  Código (F8)                                                                                                | Nº<br>Pedia | do Cliente                     | Tel                                      | Entrega                                       | Status                   | Re-Imprimir     |   |
| Q                                                                                                    | 74          | FERREIRA<br>MEDEIROS           | 3121086600                               |                                               | •                        | <b>a</b>        | E |
| Resultado da Decenica                                                                                                    | 73          | AMANDA<br>FERREIRA<br>MEDEIROS | 3121086600                               | 27/07/2012<br>14:45                           | •                        | 0               |   |
| Confira os dados antes de continuar:                                                                                                    | Legend      | a: Aquardando                  | Concluido                                | Enviado                                       | Entreque                 | • Cancelado     |   |
| 5883 AMANDA FERREIRA MEDEIROS<br>RUA PAULO MARCIO ARAUJO t.: 3121086600<br>MARIA GORETTI t.: 3186981977<br>BELO HORIZONTE / MG<br>email: tester@mminformatica.com.br |             |                                |                                          |                                               |                          |                 |   |
| PROX. IGREJA BATISTA MORYA                                                                                                    | ar          |                                |                                          |                                               |                          |                 |   |
| S Escolher Produ                                                                                                    | uto         |                                |                                          |                                               |                          |                 |   |
| //www.ommini.com/kr/deliver/index.php/cliente/edity/\$992                                                                                                    |             |                                |                                          |                                               |                          |                 |   |
| ://www.ommini.com.br/delivery/index.php/cliente/editar/5883                                                                                                    |             |                                |                                          |                                               |                          |                 |   |

#### 1.4.3. Venda de Produtos

Informe o código do produto e informe a quantidade desejada, observe a descrição dos produtos e seu estoque.

| <b>M</b> ٹ  | MINIDEL                 | IVERY              | 1                       |              |             | 1<br>M<br>Ú<br>L                 | Feste<br>Megas E Micros<br>Itimo Acesso: 13/08/2012 i<br>Impar Acessos   Confi | is 13:58<br>gurações   <mark>Sair d</mark> o | Sistema  |
|-------------|-------------------------|--------------------|-------------------------|--------------|-------------|----------------------------------|--------------------------------------------------------------------------------|----------------------------------------------|----------|
| Home        | Pré-Vendas              | Pedidos            | Usua                    | inos         | Relatórios  | Email Marketing                  |                                                                                |                                              |          |
| LOCALIZAR/C | ADASTRAR O CLIENTE      | 20<br>LOC          | PISSO<br>ALIZAR O PRODU | то           | CON         | ICLUIR A PRE-VENDA               | Consulta                                                                       | r Pedido                                     | <b>Q</b> |
|             |                         |                    |                         |              |             |                                  |                                                                                |                                              |          |
| Venda de P  | rodutos                 |                    |                         |              | Último(s) F | edido(s) Deste Client            | te                                                                             |                                              |          |
| Pedido N.º: | 74   Cliente: 5883 - AM | 1ANDA FERREI       | RA MEDEIRO              | s            | Data:       | Nº Pedido:                       | Valor:                                                                         | Ação                                         | :        |
|             |                         |                    |                         |              | 27/07/2012  | 73                               | R\$ 32,05                                                                      | 8                                            | ٩        |
| Produto:    | 1 - CAFE ESPRESSO       |                    | R\$ 3,80 - UI<br>UN     | nidade :     | 18/07/2012  | 67                               | R\$ 5,00                                                                       | \varTheta 🖉                                  | ٩        |
|             | CAFE ESPRESSO           |                    |                         |              | 09/02/2012  | 48                               | R\$ 75,60                                                                      | 🖨 🖉                                          | ٩        |
| Otde ·      | 1                       |                    | (Estaque At             | 000 0 (Jeu   | 09/02/2012  | 46                               | R\$ 5,00                                                                       | 80                                           | 9        |
| Que.        |                         |                    | (Escodue Ad             | ual) 0.000   | 09/02/2012  | 44                               | R\$ 6,80                                                                       | 0                                            | 9        |
| tem Descriç | ão                      | Valor<br>Unit. Qtd | e. Und. T               | alor Excluir | TOP 10 do   | s Produtos Mais Con              | sumidos Por Este C                                                             | liente                                       |          |
|             | SEM PRODUTO NO          | O CARRINHO         |                         |              | Por Este    | Cliente Geral                    | Sumuos Por Esce G                                                              | lence                                        |          |
|             |                         |                    |                         |              | Código:     | Descrição:                       |                                                                                | Valor: A                                     | ção:     |
|             |                         |                    |                         |              | 1           | CAFE ESPRESSO                    |                                                                                | R\$ 3,80                                     | 2        |
|             |                         |                    |                         |              | 5           | CHA                              |                                                                                | R\$ 4,50                                     | 2        |
|             |                         |                    |                         |              | 29          | CROISSANT                        |                                                                                | R\$ 32,50                                    | 2        |
|             |                         |                    |                         |              |             |                                  |                                                                                |                                              | _        |
|             |                         |                    |                         |              | 6           | AGUA DE COCO                     |                                                                                | R\$ 5,00                                     | 2        |
|             |                         |                    |                         |              | 6<br>24     | AGUA DE COCO<br>PAO PRETO ALEMAO | 1                                                                              | R\$ 5,00<br>R\$ 28,40                        | 2        |

Neste momento o cliente está comprando os produtos que deseja consumir, Dê um "ENTER" para incluir o produto no gride e confirmar a inclusão no pedido. Veja na imagem abaixo:

Página 11 / 23

(c) 2025 Administrador <wagner@grupotecnoweb.com.br> | 2025-07-31 06:29

URL: http://faq.resolvapelosite.com.br/index.php?action=artikel&cat=39&id=151&artlang=pt-br

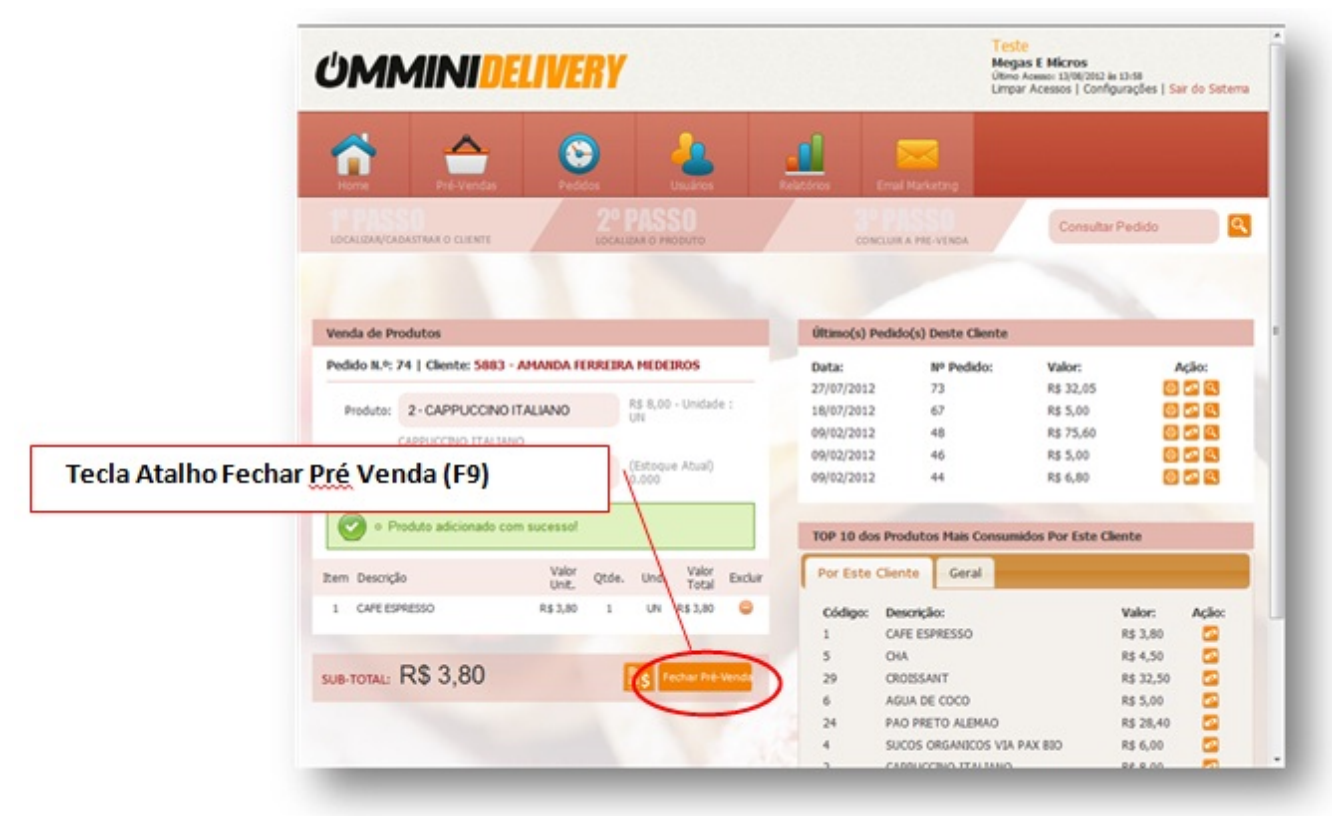

#### 1.4.3.1. Função Meio a Meio

Quando informamos um produto observe que existe uma opção chamada "Metade", esta opção e para quando o cliente escolhe comprar pizza meio a meio.

Para que está função seja habilitada no Delivery, os produtos que vão ser vendidos com a função metade deve estar com a Unidade de Venda= PZ no Sistema Lince.

| ЪМ          | MINIDELIV                          | Venda de            | Produto       | S                    |                            | Information       |                             |
|-------------|------------------------------------|---------------------|---------------|----------------------|----------------------------|-------------------|-----------------------------|
| 1           | Obs                                | erve a unidad       | e de ven      | da do produto        | )                          | AULAN             | IAGALHAES                   |
| Home        | Pré-Vendas Pe<br>DASTRAR O CLIENTE | Produt              | 0: 415        | - PIZZA PRES         | UNTO,QL                    | IEIJO E           | R\$ 28,00 - Unidade :<br>PZ |
|             |                                    |                     | PIZZA         | PRESUNTO,QU          | ЕЛО Е ТО                   | MATE              | 🔲 Metade                    |
| Venda de Pr | odutos                             | Qtde.:              | 1             |                      |                            |                   | (Estoque Atual) 0.00        |
| Pedido N.º: | 2000048   Cliente: 190 - ANA       | PA                  | _             |                      |                            |                   |                             |
| Produto:    | 415 - PIZZA PRESUNTO,QU            | EJOE R\$ 28,00 - Un | idade :       |                      | NENHUM PEDID               | O DESTE CLIENTE   |                             |
|             | PIZZA PRESUNTO, QUELLO E TOM       | KATE 🖾 Metade       |               | TOD 10 des Des dat   | as Mais Consumi            | day Day Fals Che  |                             |
| Qtde.:      | 1                                  | (Estoque Atua       | i) 0.000      | TOP 10 dos Produc    | us Hais Consuma            | uos Por Este Cile | ite                         |
| Cod Des     | rricho                             | Valor Orde Lind     | Valor Excluir | Por Este Cliente     | Geral                      |                   |                             |
| Cons. Des   | SEM PRODUTO NO CARRINI             | Unit. 4000. 010. 1  | Total         | Código:              | Descrição:<br>NENHUM PRODU | Valor:            | Ação:                       |
|             |                                    |                     |               | Legenda: 🙆 Re-Imprir | mir 🔽 Repetir Po           | dido ou Produto   | C Ver Produtos              |
| -           |                                    |                     |               |                      |                            |                   |                             |

Após informar o produto, selecione "Metade", e informe o outro produto.

| Metade: 415 - PIZZA PRESUNTO, QUEIJO E TOMATE |   |  |
|-----------------------------------------------|---|--|
| Produto Metade                                |   |  |
| 416                                           |   |  |
| 416 - PIZZA LOMBO CANADENSE                   |   |  |
|                                               | _ |  |

Página 13 / 23 (c) 2025 Administrador <wagner@grupotecnoweb.com.br> | 2025-07-31 06:29 URL: http://faq.resolvapelosite.com.br/index.php?action=artikel&cat=39&id=151&artlang=pt-br

Observe que na descrição aparecem os dois produtos juntos:

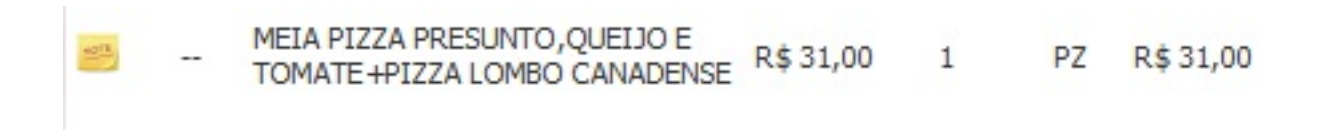

1.4.3.2. Observação no item

Página 14 / 23 (c) 2025 Administrador <wagner@grupotecnoweb.com.br> | 2025-07-31 06:29 URL: http://faq.resolvapelosite.com.br/index.php?action=artikel&cat=39&id=151&artlang=pt-br

| DMMINIDEL                            | Administrador<br>Mm Informatica<br>Utimo Acesso: 19/12/2013 is 15:02<br>Limpar Acessos   Configurações   Sair do Sistemy |                     |                            |                         |              |
|--------------------------------------|----------------------------------------------------------------------------------------------------|---------------------|----------------------------|-------------------------|--------------|
| Home Pré-Vendas                      | Peddos Usuários Re                                                                                                    | atórios Email Mark  | eting                      |                         |              |
| IOCALIZAR/CADASTRAR O CLIENTE        | 2º PASSO<br>LOCALIZAR O PRODUTO                                                                                          | CONCLUIR A PRE      | -VENDA                     | Consultar Ped           | ido 🔍        |
| Venda de Produtos                    |                                                                                                    | Último(s) Pedido(s) | ) Deste Cliente            |                         |              |
| Produto:<br>Nome do Produto digitado | P ANA PAULA MAGALHAES                                                                                                    | Data: Nº I          | Pedido:<br>NENHUM PEDIDO   | Valor:                  | Ação:        |
| Qtde.:                               | observação para (                                                                                                    | Por Este Cliente    | Geral                      | os Por Este Cliente     |              |
| Cod Descrição                        | Valor<br>Unit. Qtde. Und. Valor Excluir                                                                                  | Código:             | Descrição:<br>NENHUM PRODU | Valor:<br>TO ENCONTRADO | Ação:        |
| 1 PAO FRANCES                        | R\$9,90 1,000 KG R\$9,90 🤤                                                                                               | Legenda: 🙆 Re-Impri | mir 🔽 Repetir Pe           | dido ou Produto 🔍       | Ver Produtos |
| jb-total: R\$ 9,90                   | S Fechar Pré-Venda                                                                                                    | 10                  |                            |                         |              |
| E                                    |                                                                                                    |                     |                            |                         |              |

| PAO FRANCES  | ×                  |
|--------------|--------------------|
| sem fermento | cheradhan Percisió |
| Salvar       |                    |

#### 1.4.3.3. Finalizar Pedido

Página 15 / 23 (c) 2025 Administrador <wagner@grupotecnoweb.com.br> | 2025-07-31 06:29 URL: http://faq.resolvapelosite.com.br/index.php?action=artikel&cat=39&id=151&artlang=pt-br

Clique em "Fechar Pré Venda" ou "F9" para Finalizar o Pedido do Cliente. Neste momento o sistema oferece Duas formas diferentes de trabalho: Encomenda ou Delivery.

Observe o horário informado no Horário de Entrega, pois é ele quem definirá se o seu pedido é uma encomenda ou um Delivery. Veja como configurar em Configurações do Sistema.

Informe Taxa de Entrega caso não esteja pré-configurado, entregador e coloque a forma de pedido e clique em "Fechar Pré-venda".

|                                    | V                                   | Administrador<br>Mm Informatica | _   |
|------------------------------------|-------------------------------------|---------------------------------|-----|
| Fechar Pedido                      |                                     | Retirar no Loc                  | al  |
| Taxa de Entrega:                   | Entregador:                         | Data de Entrega:                |     |
| R\$ 2.30                           | Selecione -                         | 19/12/2013                      |     |
| Entrada (Sinal):                   | Forma de Entrada:                   | Horário de Entrega:             |     |
|                                    | Selecione 💌                         | 16:37                           | ٢   |
| Dinheiro:                          | Ticket:                             | Cheque:                         |     |
| R\$ 0.00                           | R\$ 0.00                            | R\$ 0,00                        |     |
| Venda à Prazo:                     | Cartão:                             | Valor que Falta:                |     |
| R\$ 0.00                           | R\$ 0.00                            | R\$ 12,20                       |     |
| Total dos Produtos:                | Total da Compra:                    | Troco:                          |     |
| R\$ 9.90                           | R\$ 12,20                           |                                 |     |
| Observação:                        |                                     |                                 |     |
| Favor ter atenção ao preparar os p | rodutos cliente não pode com glutém |                                 | .11 |
|                                    | Fechar Pre-Venda                    |                                 |     |
| fE                                 |                                     |                                 |     |

#### 1.4.3.4. Impressão do pedido

Para imprimir o seu pedido, instale a impressora desejada na máquina e coloque como padrão e clique para imprimir o documento auxiliar de vendas após fechamento do pedido.

|          | Clente:<br>Vandador                          | 8ź IGREJA<br>MEGAS E MICROS    |                     |
|----------|----------------------------------------------|--------------------------------|---------------------|
| nda de l | Horário Pedido:<br>Horário Previsto Entreda: | 13/08/2012 - 16:54             | Impressão do Pedido |
| dido N.º | Total da Compra:                             | R\$ 4,50                       | Ação:               |
| Qtde.:   | Clique aqui para imprimi                     | o documento auxiliar de vendas |                     |
| ۰ 🕥      |                                              | Pedido N.º: 89                 | cio:                |
|          |                                              |                                |                     |

Neste momento o cliente é notificado através do Email informado no seu cadastro, assim o cliente poderá acompanhar o seu pedido.

O Email chagará desta forma:

|                                                                                                    | Delivery                                                                                     |                |                 |
|----------------------------------------------------------------------------------------------------|----------------------------------------------------------------------------------------------|----------------|-----------------|
| Assunto Pedido Rea                                                                                                    | lizado: 74                                                                                   |                |                 |
| Remetente MM Inform                                                                                                    | atica 2020                                                                                   |                |                 |
| Para tester@mm                                                                                                    | informatica.com.br #2                                                                        |                |                 |
| esponder para noreply@m                                                                                                    | minformatica.com.br #2#0                                                                     |                |                 |
| Data Hoje 16:08                                                                                                    | 6                                                                                            | ogo da Empresa |                 |
|                                                                                                    |                                                                                              |                |                 |
| Foi realizado na Pan T                                                                                                    | este um pedido de Delivery.                                                                  | Data           | /Hora e Atender |
| Data: 27/07/2012<br>Hora: 14:37:20                                                                                                    |                                                                                              |                |                 |
| Data: 27/07/2012<br>Hora: 14:37:20<br>Atendente: MEGAS E                                                                                         | MICROS                                                                                       |                |                 |
| Data: 27/07/2012<br>Hora: 14:37:20<br>Atendente: MEGAS E<br>Para acompanhar seu                                                                  | MICROS                                                                                       |                |                 |
| Data: 27/07/2012<br>Hora: 14:37:20<br>Atendente: MEGAS E<br>Para acompanhar seu<br>Clique aqui                                                   | MICROS<br>pedido acesse:<br>Acompanhamento                                                   | Pedido         |                 |
| Data: 27/07/2012<br>Hora: 14:37:20<br>Atendente: MEGAS E<br>Para acompanhar seu<br>Clique aqui<br>Caso não tenha realiza                         | MICROS<br>pedido acesse:<br>Acompanhamento<br>do este pedido, favor desconsiderar            | Pedido         |                 |
| Data: 27/07/2012<br>Hora: 14:37:20<br>Atendente: MEGAS E<br>Para acompanhar seu<br>Clique aqui<br>Caso não tenha realiza<br>Pan Teste - (31) 33: | MICROS<br>pedido acesse:<br>Acompanhamento<br>do este pedido, favor desconsiderar<br>33-5254 | Pedido         |                 |

|                                  | Cliente                                                                                   |                                                                            | Vendedor   | (a)             | Data          | Total da Compra |  |
|----------------------------------|-------------------------------------------------------------------------------------------|----------------------------------------------------------------------------|------------|-----------------|---------------|-----------------|--|
| 74                               | AMANDA FERI                                                                               | REIRA MEDEIROS                                                             | MEGAS E    | MICROS          | 27/07/2012    | R\$ 16,30       |  |
| Endered                          | o de Entrega                                                                              |                                                                            |            |                 |               |                 |  |
| RUA<br>BEL<br>Pon<br>312<br>test | PAULO MARCIO /<br>O HORIZONTE / M<br>to de referência: f<br>(1086600<br>ter@mminformatic) | ARAUJO, 175 - MARIA GORETT<br>IG<br>PROX. IGREJA BATISTA MORY/<br>a.com.br | T          |                 |               |                 |  |
| Forma                            | de Pagamento                                                                              |                                                                            |            |                 |               |                 |  |
| Dini                             | heiro                                                                                     |                                                                            |            |                 |               |                 |  |
| Descriçã                         | io da Compra                                                                              |                                                                            |            |                 |               |                 |  |
|                                  |                                                                                           | Descrição                                                                  | Quantidade | Valor Unitário  | Valor Parcial |                 |  |
|                                  |                                                                                           | CAFE ESPRESSO                                                              | 1          | R\$ 3,80        | R\$ 3,80      |                 |  |
|                                  |                                                                                           | CAPPUCCINO ITALIANO                                                        | 1          | R\$ 8,00        | R\$ 8,00      |                 |  |
|                                  |                                                                                           | OHA                                                                        | 1          | R\$ 4,50        | R\$ 4,50      |                 |  |
|                                  |                                                                                           |                                                                            |            | Total Parcial   | R\$ 16,30     |                 |  |
|                                  |                                                                                           |                                                                            |            | Taxa de Entrega | R\$ 0,00      |                 |  |
|                                  |                                                                                           |                                                                            |            | Total           | R\$ 16,30     |                 |  |

O Cliente poderá acompanhar todos os estágios do pedido, e quando o pedido for finalizado um novo e-mail será entregue, veja na imagem abaixo: Página 19 / 23

> (c) 2025 Administrador <wagner@grupotecnoweb.com.br> | 2025-07-31 06:29 URL: http://faq.resolvapelosite.com.br/index.php?action=artikel&cat=39&id=151&artlang=pt-br

| Pedido<br>74 | Clente<br>AMANDA FERREIRA MEDEIROS                   | Vendedor(a)<br>MEGAS E MICROS          | Data 27/07/2012    | Total da Compra                                                                                                 |
|--------------|------------------------------------------------------|----------------------------------------|--------------------|----------------------------------------------------------------------------------------------------|
|              | • • • • • •                                          | neuro e neuros                         |                    | ng anjur                                                                                                    |
|              | 🥶 👋                                                  |                                        |                    | CLOR                                                                                                    |
|              | PEDIDO ABEATO PEDIDO CONCLI<br>27/07/2012 13/06/2012 | 100 SALU PARA ENTREGA PI<br>13/06/2012 | EDIDO ENTREGUE FIN | 00 PEDIDO<br>106/2012                                                                                           |
|              | Participa Strategy                                   | E-DESE                                 | arrightan          | o de la compañía de la compañía de la compañía de la compañía de la compañía de la compañía de la compañía de l |
|              | POR FAVO                                             | R, AVALIE SUA EXPERIÊCIA O             | DM A TESTE         |                                                                                                    |
|              |                                                      |                                        |                    |                                                                                                    |
|              | ()                                                   | <u>(</u>                               |                    | (!!)                                                                                                    |
|              | Satisfeito                                           | Indiferente                            |                    | nsatisfeito                                                                                                    |
| Se d         | esejar, poste um comentário:                         |                                        |                    |                                                                                                    |
|              |                                                      |                                        |                    |                                                                                                    |
|              |                                                      |                                        |                    |                                                                                                    |

#### 1.5. Email Marketing

Cadastre promoções e envie para todos os clientes ou escolha um cliente para oferecer uma promoção única. Clique em "Enviar Email Marketing".

|              | <b>ÖMMINIDELIVERY</b>      |                              |                        | Teste<br>Megas E Micros<br>Ulmo Acesos L109(2012 às L1:08<br>Umpar Acessos   Configurações   Sar do Satem |        |  |
|--------------|----------------------------|------------------------------|------------------------|----------------------------------------------------------------------------------------------------|--------|--|
|              | 1                          | rendas Peddos Usuaros Arti   | Lécos Enal Holutha     |                                                                                                    |        |  |
| nviar e-mail |                            |                              |                        | Consultar                                                                                                 | Pedido |  |
| _            |                            |                              |                        |                                                                                                    |        |  |
|              | Relação de Usuários        | _                            |                        |                                                                                                    |        |  |
|              | Enver Erre                 | I Marketing                  | Busca                  | Buscar                                                                                                    |        |  |
|              | Cod. do Email<br>Marketing | Assunto                      | Data Envio             | Status                                                                                                    | Ação   |  |
|              | 3                          | Leve 3>Pague 2               | 18/07/2012<br>15:02:47 | Email enviado                                                                                             | 0      |  |
|              | 1                          | OPORTUNIDADE                 | 18/07/2012<br>15:06:56 | Email enviado                                                                                             | 0      |  |
|              | 2                          | OPORTUNIDADE                 | 02/07/2012<br>22:05:18 | Email enviado                                                                                             | 0      |  |
|              | 4                          | PROMOTIO ESPECIAL PARA VOCII | 18/07/2012<br>15:26:06 | Email enviado                                                                                             | 0      |  |
|              | 5                          | beste mm                     | 25/07/2012<br>14:56:29 | Email enviado                                                                                             | 0      |  |
|              | _                          |                              | 10.04 M                |                                                                                                    | 1.0    |  |

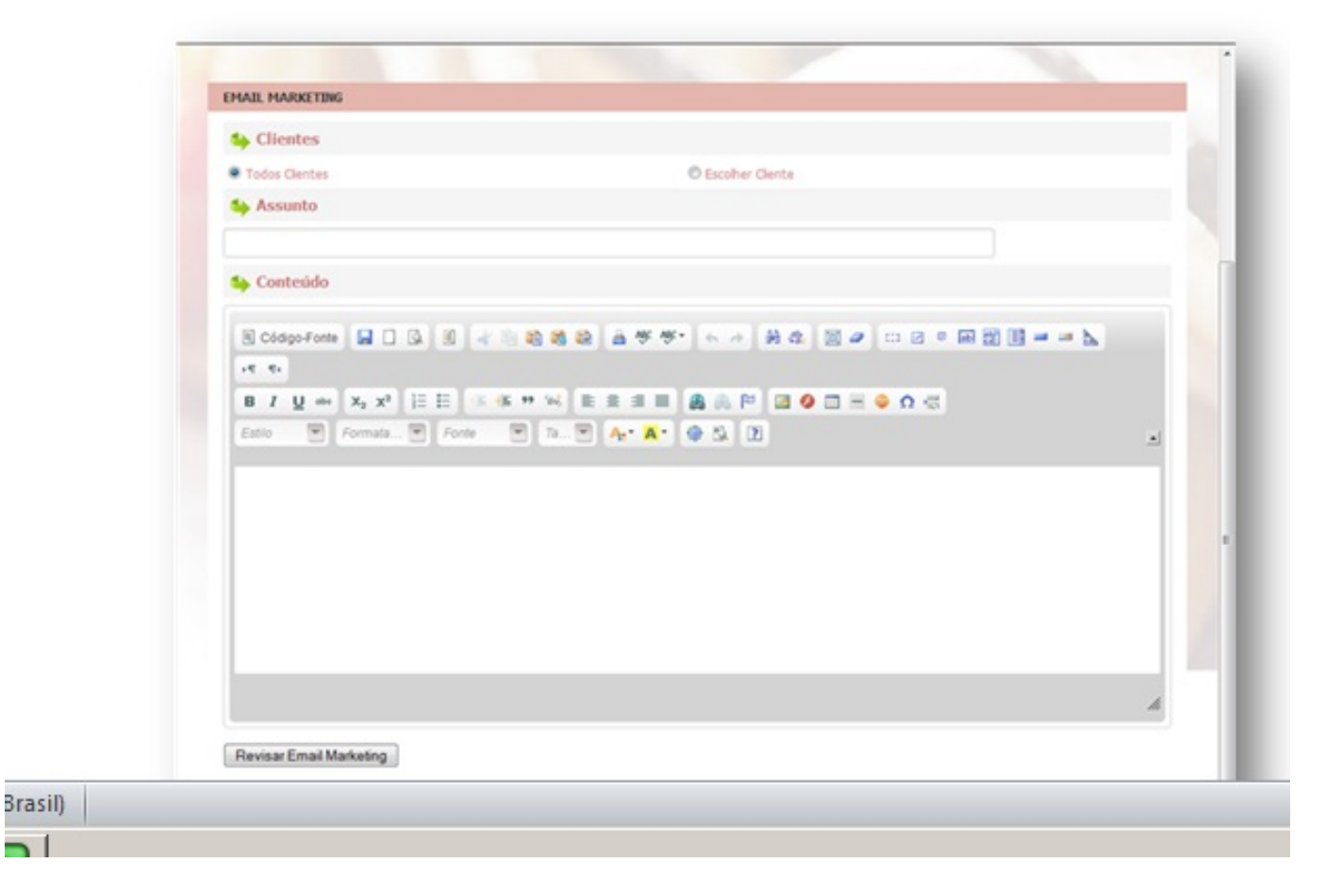

Página 21 / 23 (c) 2025 Administrador <wagner@grupotecnoweb.com.br> | 2025-07-31 06:29 URL: http://faq.resolvapelosite.com.br/index.php?action=artikel&cat=39&id=151&artlang=pt-br

Basta digitar as informações e clicar em "Revisar Email Marketing" e aguardar o envio do e-mail para seus clientes.

- **1.6.** Outras informações:
  - 1. Para baixar no caixa o procedimento é o mesmo que no programa Drvter.
  - 1. Clique no menos (-) do teclado no campo Produto no Frente de caixa

| Dequencial. Europie | CCF:  | CRZ:     | off |
|---------------------|-------|----------|-----|
| Código Produto:     |       | R\$ 0,00 |     |
| Quantidade:         | 1.000 |          |     |
|                     |       |          |     |

1. Informe a comanda.

1. Como no Sistema Delivery possui a função meio a meio para pizza o frente de caixa Página 22 / 23

(c) 2025 Administrador <wagner@grupotecnoweb.com.br> | 2025-07-31 06:29

URL: http://faq.resolvapelosite.com.br/index.php?action=artikel&cat=39&id=151&artlang=pt-br

deve respeitar os valores da comanda entre em contato com o suporte técnico e solicite esta alteração quando ao vender um produto meio a meio ocorra divergência de valores.

ID de solução único: #1150 Autor: : Stefane Pedrosa Última atualização: 2016-04-22 19:40

> Página 23 / 23 (c) 2025 Administrador <wagner@grupotecnoweb.com.br> | 2025-07-31 06:29 URL: http://faq.resolvapelosite.com.br/index.php?action=artikel&cat=39&id=151&artlang=pt-br